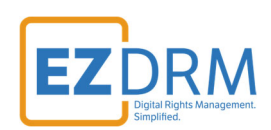

# **EZDRM Integration** Viblast Player

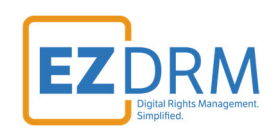

#### **Table of Contents**

| Introduction           | .3 |
|------------------------|----|
| Configuring PlayReady  | .3 |
| Configuring Widevine   | .3 |
| HTML Sample            | .4 |
| Proxy URL - Widevine   | .4 |
| Obtaining a PX Value   | .4 |
| Additional Information | .5 |

Version 1.0 (published August 5, 2025)

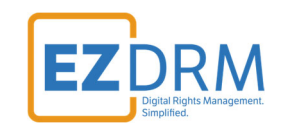

## Introduction

This document outlines the steps necessary to successfully integrate EZDRM with the Viblast Player.

Viblast Player accepts streams from an MPEG-DASH (\*.mpd) file for Microsoft PlayReady and Google Widevine or Multi-DRM (PlayReady + Widevine).

For more information about Viblast Player, visit: <u>https://docs.viblast.com/player/drm-protection</u>

## **Configuring PlayReady**

The required PlayReady configuration is carried inside the DASH stream and there is no additional configuration required.

*Note: the latest version of Viblast Player 6.44 supports PlayReady LA URL overriding.* 

## **Configuring Widevine**

Widevine carries most of its configuration inside the DASH stream. Only the Widevine Licensing Server needs to be specified.

Add the **viblast-widevine-licensing-server** property to the video tag to specify the licensing server value:

<video data-viblast-key="N8FjNTQ3NDdhZqZhNXXXXWU5ZTI=" data-viblast-widevine-licensing-server="http://wid evine-dash.ezdrm.com/proxy?pX=XXXXXX" src="http://myserver/drm-protected-stream.mpd" width="640"> </video>

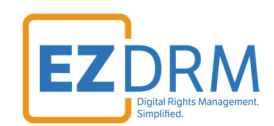

#### HTML Sample

| <html></html>                                                                                         |
|----------------------------------------------------------------------------------------------------|
| <head></head>                                                                                         |
| <script src="&lt;u" type="text/javascript">https://cdn.viblast.com/vb/stable/viblast.js</u>></script> |
|                                                                                                    |
| <body></body>                                                                                         |
| <video< td=""></video<>                                                                               |
| controls                                                                                              |
| height="400"                                                                                          |
| width="550"                                                                                           |
| <pre>src=<u>https://www.voursite.com/stream.mpd</u></pre>                                             |
| data-viblast-key="N8FjNTQ3NDdhZqZhNXXXXWU5ZTI="                                                       |
| <pre>data-viblast-widevine-licensing-server=https://widevine-dash.ezdrm.com/proxy?pX=XXXXXX</pre>     |
| data-viblast-enable-realtime-logger="true"                                                            |
| data-viblast-enable-pdn="true"                                                                        |
| autoplay                                                                                              |
| >                                                                                                    |
|                                                                                                    |
|                                                                                                    |
|                                                                                                    |

#### **Proxy URL - Widevine**

For all packagers, the base proxy URL is: https://widevine-dash.ezdrm.com/proxy?pX=XXXXXX

Replace **XXXXXX** with your PX Value.

#### **Obtaining a PX Value**

You will need your six-digit PX value as part of the Proxy URLs in the upcoming sections.

Your Widevine PX value is the last six characters of your Widevine Profile ID.

Visit <u>www.ezdrm.com</u> then navigate to **Documentation > EZDRM Testing Playback** for more details on how to find your PX value.

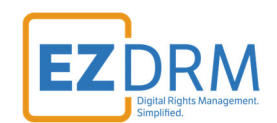

## **Additional Information**

For additional questions and comments please contact: <a href="mailto:simplify@ezdrm.com">simplify@ezdrm.com</a>